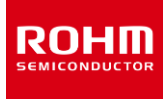

## **RKX-EVK-001 and ROHM EVK EVB**

# **ROHM EVK HW User's Guide**

ROHM EVK は、ROHM 製品の評価を可能にする使いやすいプラットフォームです。評価キットは、強力なアナログおよびデジタル周辺機器を備えた ARM®Cortex®-M3CPU に基づく統合 SoC を備えた Infineon CY8CKIT-059 プロトタイピングキットに基づいています。ROHM EVK には、高度に構成可能な RKX-A3-EVK-001 が付属しており、プラグアンドプレイ方式で MCU とさまざまなデジタル ROHM デバイス間の使いやすいハードウェアインターフェ イスを提供します。最後に、強力な Windows ベースのデスクトップアプリケーションである ROHM EVK GUI SW は、リアルタイムのデバイスデータを表示お よびログに記録し、グラフィカルレジスタエディタを介してデバイス機能を構成できる直感的なグラフィカルユーザーインターフェイスを提供します。 このユーザーガイドでは、ROHM EVK HW について説明します。ROHM EVK SW については、ROHM EVK SW User's Guide を参照してください。

#### 定義

| ROHM EVK          | ROHM評価キット。デバイスの評価目的で使用されるソフトウェア、ハードウェア、およびファームウェアの全範<br>囲の提供     |
|-------------------|------------------------------------------------------------------|
| ROHM EVK HW       | ROHM 評価キットハードウェア。RKX-EVK-001 ボードに接続された ROHM EVK EVB              |
| RKX-EVK-001       | RKX-A3-EVK-001 + CY8CKIT-059 プロトタイピングキット                         |
| RKX-A3- EVK-001   | ROHM EVK EVB および開発プラットフォームと簡単にインターフェイスできるように特別に設計されたアダプタ<br>ーボード |
| ROHM EVK EVB      | 加速度センサー評価ボードまたは ADC 評価ボード                                        |
| Accelerometer EVB | 加速度センサー評価ボード                                                     |
| ADC EVB           | A/Dコンバーター評価ボード                                                   |
| ROHM EVK SW       | ROHM EVK GUI SW と RKX EVK FW で構成されるデバイス評価用のソフトウェアの全範囲の提供         |
| ROHM EVK GUI SW   | Windows OS で実行されているグラフィカルユーザーインターフェイスを備えた ROHM デバイス評価ソフトウェア      |
| ROHM EVK FW       | ROHM 評価キットファームウェア。マイクロコントローラベースのホストアダプターで実行されている独自のファー<br>ムウェア   |

#### 頭字語

| ADC  | A/D Converter                     |
|------|-----------------------------------|
| GUI  | Graphical User Interface          |
| PSoC | Programmable SoC (System on Chip) |

# **User's Guide**

# 目次

| 定義    |                                     | 1  |
|-------|-------------------------------------|----|
| 頭字語   |                                     | 1  |
| 1 RC  | DHM EVK HW の概要                      | 3  |
| 1.1   | ROHM EVK HW の内容                     |    |
| 1.2   | システムレベルブロック図                        |    |
| 1.3   | RKX-A3-EVK-001                      | 4  |
| 1.3.1 | L RKX-A3-EVK-001 詳細図                | 4  |
| 1.3.2 | 2 入力/出力電力構成                         | 5  |
| 1.3.3 | 3 VDD_SENSOR 電流測定                   | 8  |
| 1.3.4 | 4 IO_VDD 電圧レベルシフター                  | 8  |
| 2 評   | 価ボードとのインターフェイス                      | 9  |
| 2.1   | ROHM EVK EVB との物理的なインターフェイス         | 9  |
| 3 応   | ストプラットフォームとのインターフェイス                | 10 |
| 3.1   | Infineon CY8CKIT-059 プロトタイピングキット    | 11 |
| 3.1.1 | 机要                                  |    |
| 3.1.2 | 2 ファームウェアのピン配置                      | 13 |
| 4 RK  | X-A3-EVK-001 について                   | 14 |
| 4.1   | ボード情報                               |    |
| 4.2   | 回路図                                 |    |
| 4.3   | 部品表                                 |    |
| 4.4   | レイアウト(Top View)                     |    |
| 5 15  | ブルシューティングと既知の問題                     |    |
| 5.1   | 通信のトラブルシューティング                      |    |
| 5.1.1 | L RKX-EVK-001 通信の問題                 | 20 |
| 5.1.2 | 2 USB パフォーマンスの問題                    | 23 |
| 5.2   | ROHM EVK GUI SW ステータス「EVK Mismatch」 |    |
| 5.3   | ODR の精度とタイムスタンプ                     |    |
| 5.4   | .NET インストール関連の問題                    |    |
| 5.5   | デスクトップショートカットが正しく機能しない場合            |    |

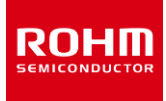

## 1 ROHM EVK HW の概要

#### 1.1 ROHM EVK HW の内容

RKX-EVK-001 販売パッケージには、デフォルトで RKX-EVK-001、1 本のマイクロ USB ケーブル(3.3 インチ)、および 1 本の 14 ポジションリボンケーブル(1.5 インチ)が付属しています。(Figure 1)

RKX-EVK-001 は、個別に購入できる Accelerometer EVB(KX132-1211-EVK-001 など)および ADC EVB(BU79100G-LA-EVK-001)と シームレスに連携するように設計されています。(Figure 2)

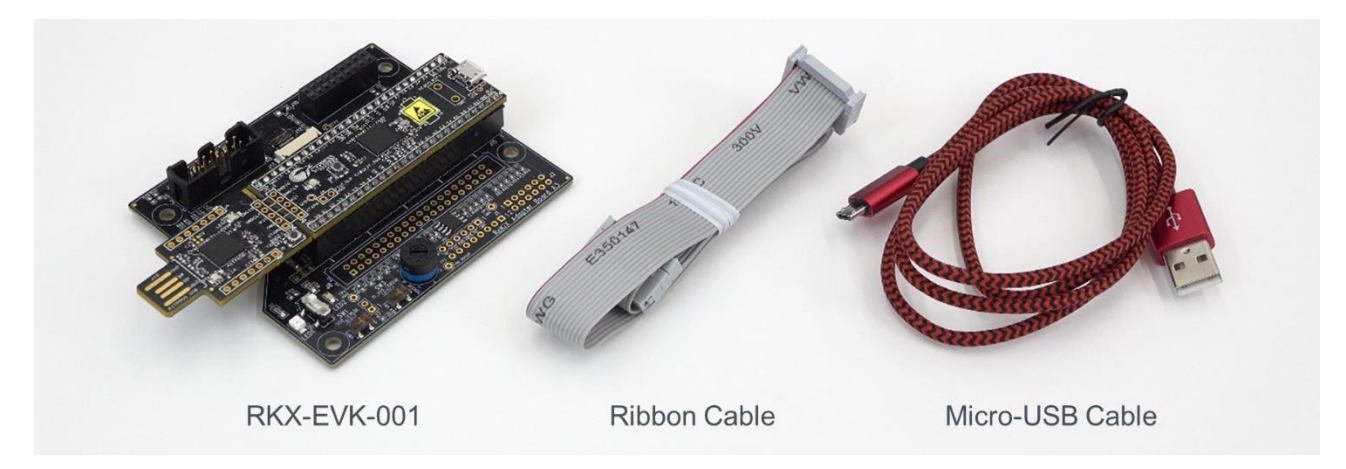

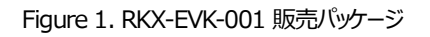

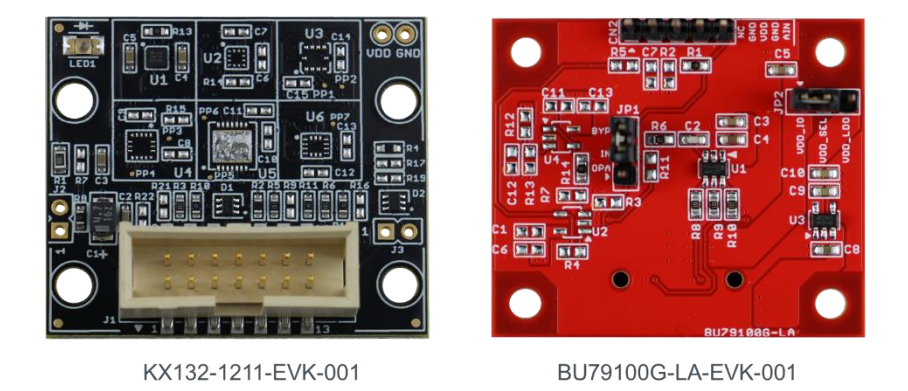

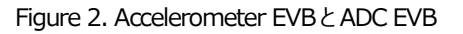

## 1.2 システムレベルブロック図

RKX-EVK-001の主なコンポーネントは、ホストプラットフォーム(Infineon CY8CKIT-059)とRKX-A3-EVK-001です。RKX- EVK-001は、個別に 購入できる Accelerometer EVB および ADCEVB とシームレスに接続できるように設計されています。RKX-A3-EVK-001の主な目的は、ホストプラット フォームと評価ボードの間にハードウェアインターフェイスを提供することです。Figure 3 は RKX-EVK-001の簡略化された高レベルのブロック図です。

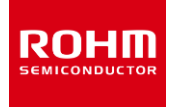

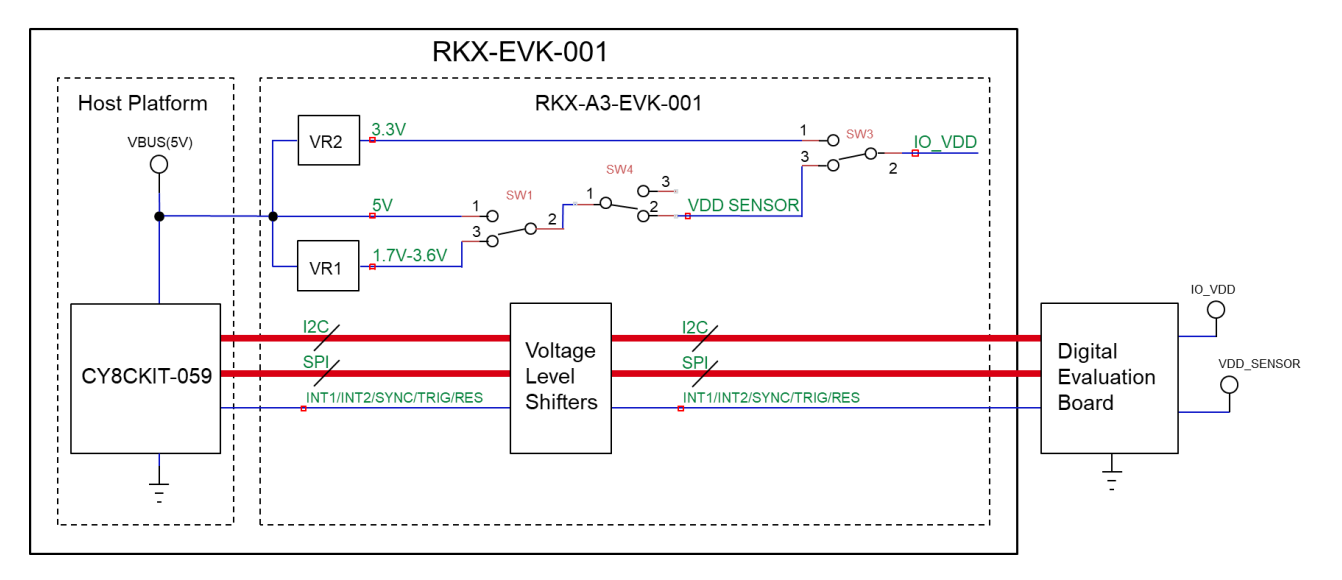

Figure 3. RKX-EVK-001 の高レベルのブロック図

## 1.3 RKX-A3-EVK-001

## 1.3.1 RKX-A3-EVK-001 詳細図

RKX-A3-EVK-001 は、ROHM 製品および多数の開発プラットフォームと簡単にインターフェイスできるように設計されています。デフォルトでは、ボードは Infineon CY8CKIT-059 PSoC® プロトタイピングプラットフォームおよび 14 ピンオスヘッダーを備えた ROHM 標準評価ボードとインターフェイスするように 実装されています。ただし、一部のハードウェアの変更により、ボードは Arduino UNO R3 や Raspberry Pi などの追加のホストプラットフォーム、および <u>ROHM センサーシールドモジュール</u>の 5 ピンデジタルまたは 4 ピンアナログボードなどの追加の評価ボードもサポートできます。Figure 4 と Table 1 に RKX-A3-EVK-001 の主な機能を示します。

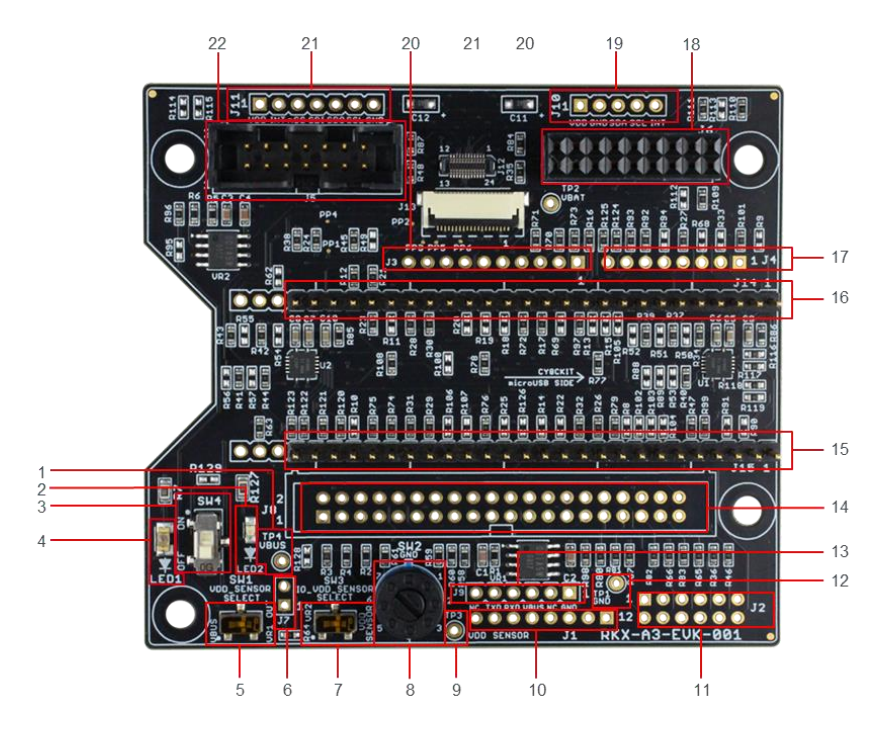

Figure 4. RKX-A3-EVK-001 の主な機能

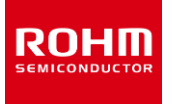

| 1  | TP4 - VBUS(ホスト)入力電圧測定用のテストポイント4                                                                                       | 12 | TP1 - GND 基準電圧測定用のテストポイント 1                 |
|----|----------------------------------------------------------------------------------------------------|----|---------------------------------------------|
| 2  | LED2 - VDD_SENSOR 電圧がオンの場合、オレンジ色の LED が点灯                                                                             | 13 | J9 - Raspberry Pi 6 ピンデバッグヘッダー              |
| 3  | SW4 - VDD_SENSORをVBUS / VR1_OUTに接続するスイッチ                                                                              | 14 | J8 - Raspberry Pi 40 ピン 2 列ハッダー             |
| 4  | LED1 - VBUS(ホスト)電圧が供給されると緑色の LED が点灯                                                                                  | 15 | J15 - Infineon CY8CKIT-059 互換ヘッダー           |
| 5  | SW1 - V DD_SENSOR 選択スイッチ(VBUS または VR1_OUT)                                                                            | 16 | J14 - Infineon CY8CKIT-059 互換ヘッダー           |
| 6. | J7 / R64 - VDD_Sensor 電流測定ヘッダー/バイパス                                                                                   | 17 | 34 - Arduino UNO R3 互換デジタルヘッダー(ボトムマウント)     |
| 7  | SW3 - IO_VDD選択スイッチ(VR2_OUTのVDD_SENSOR)                                                                                | 18 | J6 - ROHM EVK EVB 互換ヘッダー                    |
| 8  | SW2 - VR1_OUT 電圧を構成するための 7 ポジションロータリースイッチ:<br>1 = 3.3V, 2 = 3.0V, 3 = 2.8V, 4 = 2.5V, 5 = 1.8V, 6 = 1.7V, 7 =<br>3.6V | 19 | J10 - ROHM センサーモジュール 5 ピンデジタル/ 4 ピンアナログヘッダー |
| 9  | TP3 - VDD_SENSOR 電圧測定のテストポイント 3                                                                                       | 20 | J3 – Arduino UNO R3 互換デジタルヘッダー(ボトムマウント)     |
| 10 | J1 - Arduino UNO R3 互換電源ヘッダー (ボトムマウント)                                                                                | 21 | J11 - ROHM 7 ピンデジタルセンサー(SPI) ヘッダー           |
| 11 | J2 - Arduino UNO R3 互換アナログヘッダー(ボトムマウント、偶数ピン)                                                                          | 22 | J5 - ROHM EVK EVB リボンケーブル対応ヘッダー             |

#### Table 1. RKX-A3-EVK-001の主な機能

## 1.3.2 入力/出力電力構成

### 1.3.2.1 VDD\_SENSOR 選択

RKX-A3-EVK-001 は、さまざまな VDD および IO\_VDD 入力電圧でセンサーをテストする柔軟性をユーザーに提供するだけでなく、センサーを 5V プラット フォーム(Arduino UNO R3 や Infineon CY8CKIT-059 など)と 3.3V プラットフォーム(Raspberry Pi など)両方とインターフェイスする方法を提供 します。

VDD センサー選択回路を Figure 5 に示します。RKX-A3-EVK-001 がホストプラットフォームに接続されている場合、ボードへの入力電圧は VBUS ネットで供給され、緑色の LED (LED1) が点灯します。次に、VBUS 電圧は電圧レギュレーター(VR1) への入力として供給され、Single Poll Double Throw (SPDT) スイッチ SW1 に接続されます。SW1 の目的は、RKX-A3-EVK-001 (VDD\_SENSOR) に接続されるセンサーへの VDD 電圧を 選択することです。 VDD\_SENSOR の 1 つのオプションは、実際の VBUS 電圧です。 2 番目のオプションは、VR1 電圧レギュレータ(VR1\_OUT) から の出力電圧です。RKX-A3-EVK-001 のデフォルト構成は、VR1 電圧レギュレータからの出力電圧を選択することです。

注: VBUS 電圧を選択するためにスイッチ SW1 を左に動かすときは、注意が必要です。CY8CKIT-059 プロトタイピングキットや Arduino UNO R3 など のプラットフォームの場合、VBUS 電圧は 5V まで高くなる可能性があります。KX132-1211 を含む多くのセンサーの定格は最大 3.6V VDD であるため、 5V VBUS 電圧が VDD\_SENSOR に接続されている場合、過電圧および潜在的な永久的な損傷が発生する可能性があります。

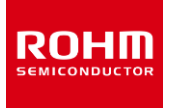

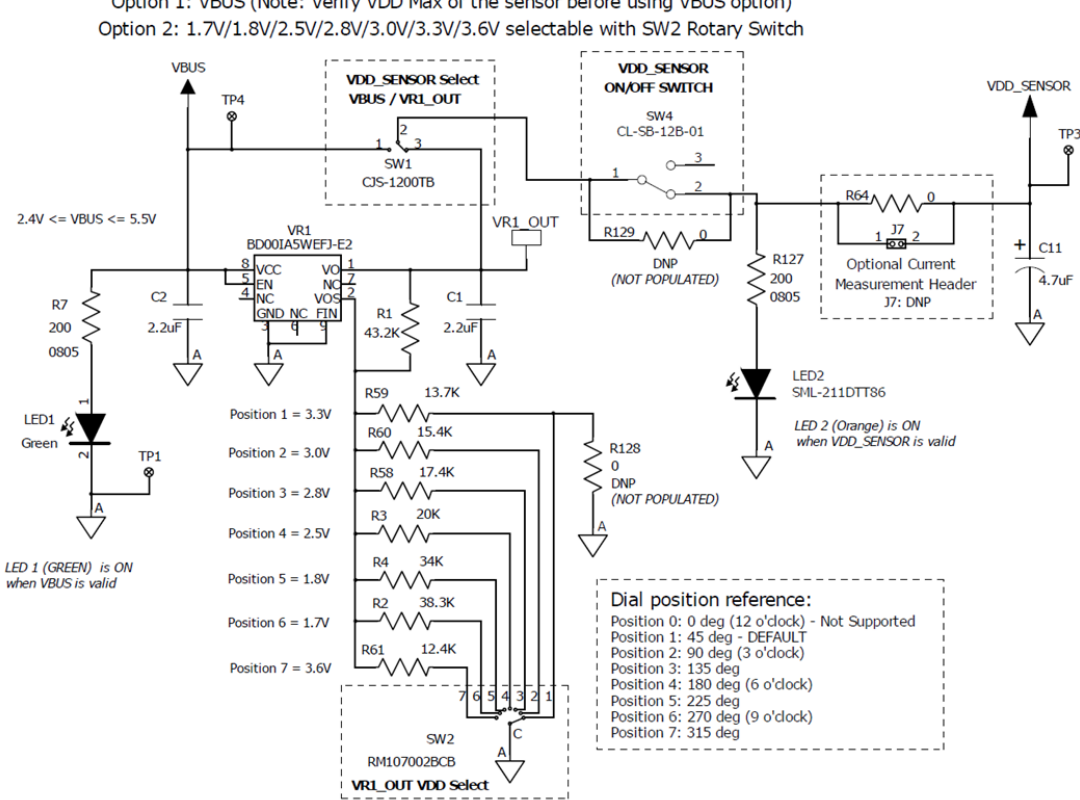

VDD SENSOR SELECT (selectable with SW1 slide switch)

Option 1: VBUS (Note: Verify VDD Max of the sensor before using VBUS option)

Figure 5. RKX-A3-EVK-001 VDD\_Sensor Select

VR1 電圧レギュレータは、可変出力低ドロップアウト(LDO)リニア電圧レギュレータです。 VR1 の出力電圧は、ロータリースイッチ SW2 を介して選択され ます。 SW2 スイッチには、 回路図とプリント回路基板自体に示されている 7 つの位置があります。 スイッチ SW2 は、 小型のマイナスドライバーで回転させる ことができます。 デフォルトでは、 RKX-A3-EVK-001 にはスイッチ SW2 が位置 1 で出荷されます。 SW2 を使用して出力電圧を選択する方法の詳細につ いては、Table 2 を参照してください。

Table 2. SW2 電圧選択

| SW2 position | 1                 | 2    | 3    | 4    | 5    | 6    | 7    |
|--------------|-------------------|------|------|------|------|------|------|
| VR1_OUT      | 3.3V<br>(default) | 3.0V | 2.8V | 2.5V | 1.8V | 1.7V | 3.6V |

VBUS からスイッチ SW1 への電圧パス (Figure 5 の左から右へ) に続いて、次にスイッチ SW4 (VDD\_SENSOR ON / OFF スイッチ) があります。ス イッチ SW4 の目的は、VDD SENSOR を入力電圧(VBUS)から切断することです。これは、評価ボードを取り外して再度接続する必要がある場合に 役立ちます。デフォルトでは、スイッチ SW4 は ON 位置(上から見た場合は UP 位置)になっています。 RKX-A3-EVK-001 をホストプラットフォームに接 に、えイッチ SW4を ON にすると、オレンジ色の LED(LED2)が点灯します。スイッチ SW1 が VR1 電圧レギュレータの出力(VR1 OUT)に接続さ れている場合、オレンジ色のLEDの明るさはVR1\_OUT電圧出力に比例します。スイッチSW2のデフォルト位置(3.3V)では、LEDライトは明るくなり、 スイッチ SW2 を使用して出力電圧を 1.8V または 1.7V に選択すると、LED2 ライトは暗くなります。オレンジ色の LED(LED2)が完全に消灯していて、 緑色のLED(LED1)が点灯している場合は、スイッチSW2が中間位置になっておらずTable 2に示す7つの位置のいずれかにあることを確認してくださ い。

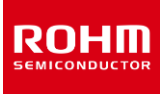

## 1.3.2.2 IO\_VDD センサー選択および VR2 電圧レギュレータ

RKX-A3-EVK-001 は、必要に応じて、VDD\_SENSOR とは関係なく、接続されたセンサーの IO\_VDD ソースを選択するための柔軟性を提供します。 Figure 6 に示すように Single Poll Double Throw (SPDT) スイッチ SW3 を使用して選択されます。 IO\_VDD のデフォルトオプションは、 VDD\_SENSOR レールに接続されています。この場合、IO\_VDD 電圧は VDD\_SENSOR 電圧に従います。SW3 スイッチの代替選択では、IO\_VDD レールを VR2 電圧レギュレータの出力に接続します。

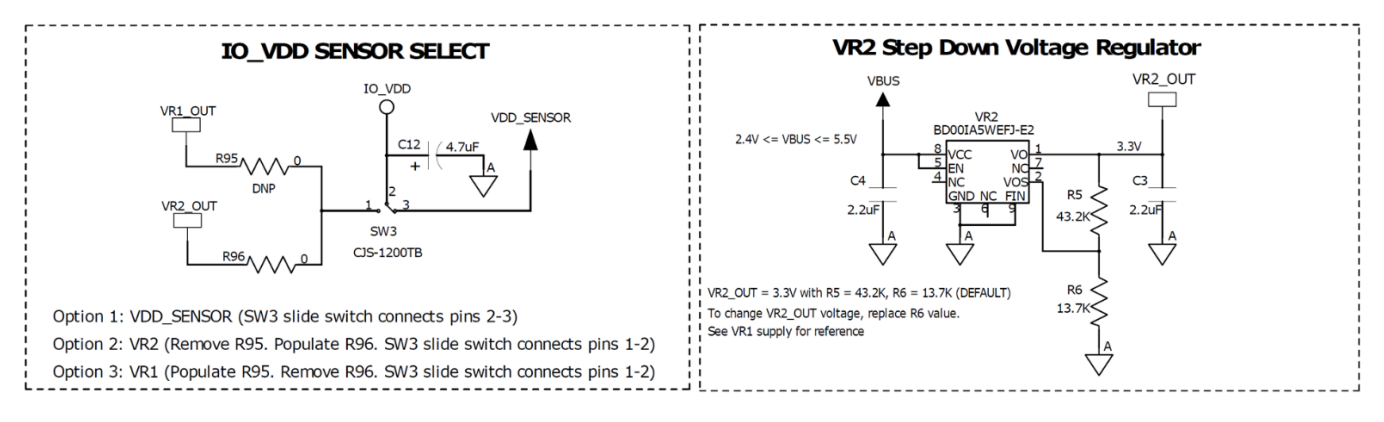

Figure 6. IO\_VDD センサー選択および VR2 電圧レギュレータ

VR2 電圧レギュレータは、可変出力低ドロップアウト(LDO)リニア電圧レギュレータでもあります。デフォルトでは、R5 および R6 フィードバック抵抗のプリセット値を使用して 3.3V を出力するように構成されています。ただし、必要に応じて、R6 抵抗(13.7k)を別の値に置き換えることにより、VR2 電圧レギュレータの出力を変更できます(Table 3)。

| VR2_OUT | 3.3V (default) | 3.0V  | 2.8V  | 2.5V  | 1.8V  | 1.7V  | 3.6V  |
|---------|----------------|-------|-------|-------|-------|-------|-------|
| R6      | 13.7k          | 15.4k | 17.4k | 20k   | 34k   | 38.3k | 12.4k |
| R5      | 43.2k          | 43.2k | 43.2k | 43.2k | 43.2k | 43.2k | 43.2k |

#### 1.3.2.3 外部電源接続

場合によっては、VDD\_SENSOR に外部電圧源を提供する必要があります。これを行うには、R64 ゼロオーム抵抗を取り外してください。次に、外部電源のプラス端子をテストポイント TP3 に接続し、マイナス端子を RKX-A3-EVK-001 の任意の GND 位置に接続できます。そのような便利な場所の 1 つは、 Figure 7 に示すテストポイント TP1 です。

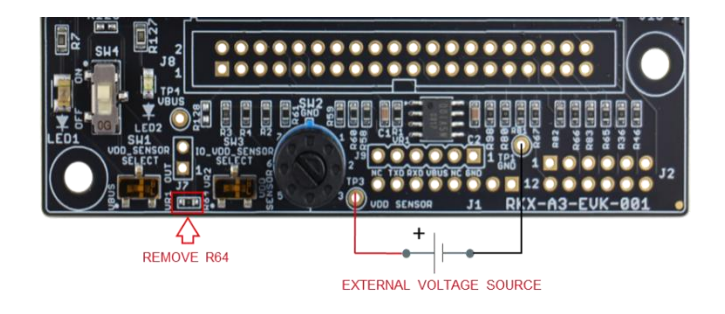

Figure 7. 外部電圧源推奨接続

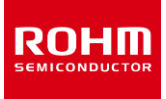

## 1.3.3 VDD\_SENSOR 電流測定

RKX-A3-EVK-001 は、テストおよび評価の目的で、VDD\_SENSOR 電源レールに供給される電流を測定するための便利な方法を提供します。 VDD\_SENSOR 電流を測定するには、R64 ゼロオーム抵抗を取り外し、そのようなテスト用にオプションで設定できる J2 ヘッダーの両端に電流計を接続す ることをお勧めします。

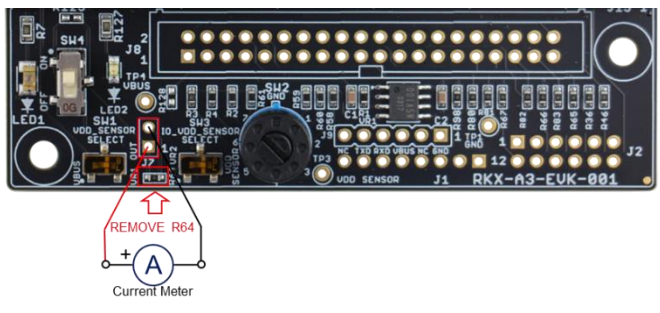

Figure 8. VDD\_SENSOR 電流測定推奨接続

## 1.3.4 IO\_VDD 電圧レベルシフター

RKX-A3-EVK-001 には、デフォルトで 1 対の電圧レベルシフター(U1、U2)が付属しており、すべてのデジタル I / O ピンの電圧レベルをホストプラットフォ ーム(VBUS)でサポートされている電圧レベルからシフトするように指定されています。センサーに供給される I / O 電圧(IO\_VDD)およびその逆 (Figure 9)。これにより、InfineonCY8CKIT-059 や Arduino UNO R3 などのプラットフォーム間のシームレスなインターフェイスが可能になります。I/ O 電圧は 5V まで高く、多くのセンサーは 3.6V 以下の IO\_VDD 電圧に制限されています。電圧レベルシフターに関する次の情報に注意してください。

- ホスト側(B側)の許容入力電圧範囲は 2.3V~5.5V です。
- デバイス側(A側)の許容入力電圧範囲は 1.65V~3.6V です。
- レベルシフターの両側(AとB)に10kのプルアップ抵抗が内蔵されています。
- レベルシフターは、センサーとの I2C 通信(最大 1000kHz)および SPI 通信(最大 10MHz)をサポートすることが確認されています。I2C 通信の場合、過渡スイッチングを高速化するために、SDA および SCL ラインにプルアップ抵抗を追加することをお勧めします。多くの場合、センサーに付属の評価ボードにプルアップ抵抗があります。ただし、それ以外の場合は、RKX-A3-EVK-001 の R88 (SDA)および R89 (SCL)に2.7k抵抗を実装することをお勧めします。接続すると、実効抵抗は各信号レベルで 2.1k (2.7k || 10k = 2.1k)になります。これは、すべての VDD 電圧ですべてのセンサーに十分な値です。
- 必要に応じて、オンボードレベルシフターをバイパスすることができます。これは、レベルシフターの A 側と B 側のゼロオーム抵抗を取り外し、レベルシ フターバイパス抵抗 (R50-R57) を接続することで実現できます。

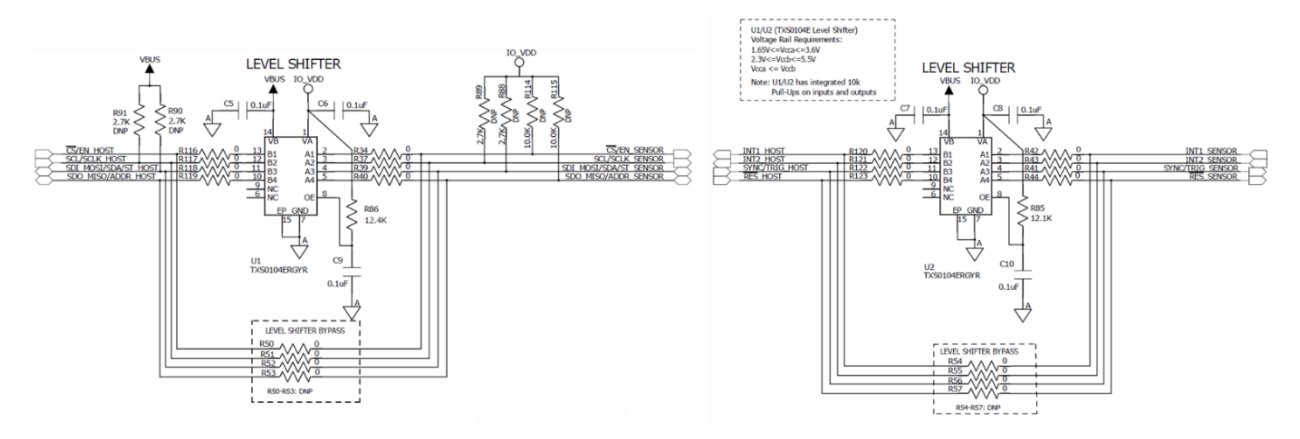

Figure 9. Voltage Level Shifters for I/O Signals

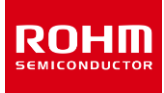

## 2 評価ボードとのインターフェイス

## 2.1 ROHM EVK EVB との物理的なインターフェイス

RKX-A3-EVK-001 には、14 ピンのオスヘッダーが付属している標準の ROHM EVK EVB に簡単に接続できる一対のヘッダーが付属しています。1つの ヘッダーは J514 ピンオスヘッダーで、もう1つのヘッダーは J6 18 ピンメスヘッダーです(Figure 10)。

注: 18 ピンメスヘッダー J6 は、ROHM EVK EVB にある 14 ピンオスヘッダーと機械的および電気的に互換性があり、両方のコネクタの相互の位置合わせを 簡素化します。 J6 のピン 1、2、17、18 は電気的に接続されていません。

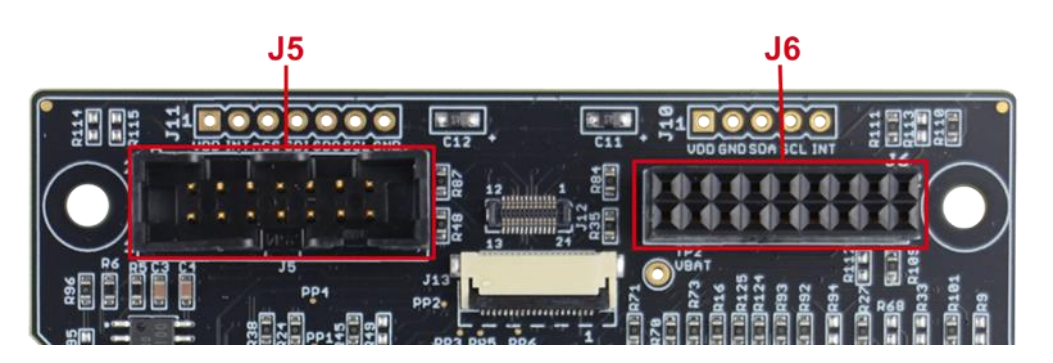

Figure 10. ROHM EVK EVB インターフェイスヘッダー

したがって、標準の ROHM EVK EVB を RKX-A3-EVK-001 に便利に接続する方法は 2 つあります。1 つは 14 ピンオスヘッダー35 に接続された 14 ピン リボンケーブルを使用する方法、もう 1 つは評価ボードを直接接続する方法です。 Figure 11 の 18 ピンメスヘッダー36 に挿入します。.

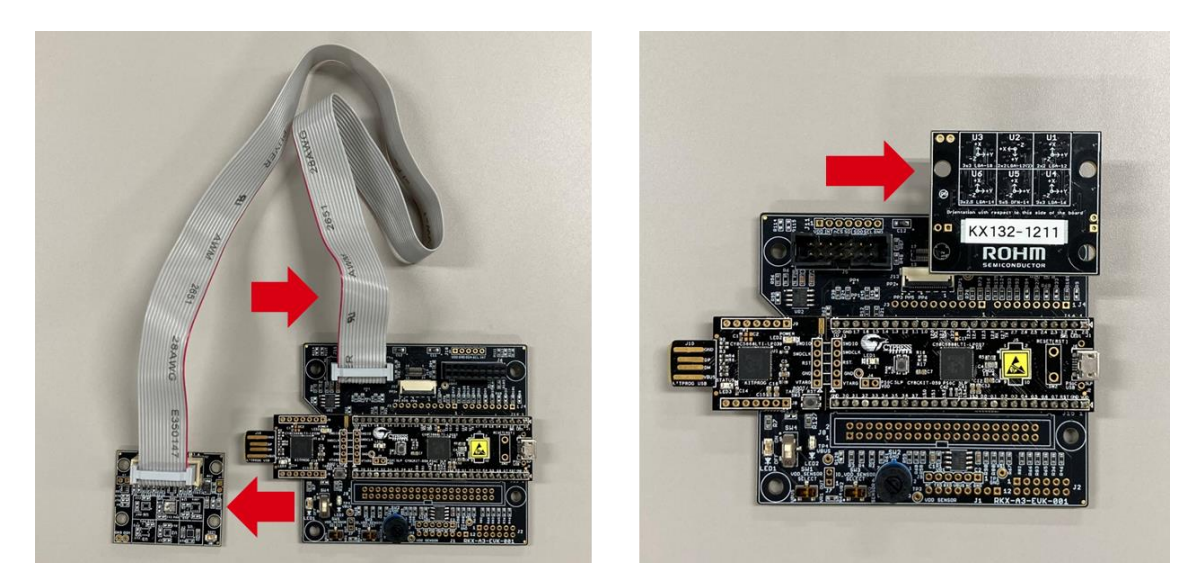

Figure 11. ROHM EVK EVB とのインターフェイス

## 3 ホストプラットフォームとのインターフェイス

RKX-A3-EVK-001は、ROHMデバイスと多数の開発プラットフォーム間の簡単なハードウェアインターフェイスを提供するように設計されています。Table 4 は、互換性のあるヘッダーを介して RKX-A3-EVK-001と直接インターフェイスできるホストプラットフォームのリストを示しています。特定のホストプラットフォー ムとインターフェイスするには、ヘッダーの実装や特定のゼロオーム抵抗の実装/削除など、適切なハードウェアの変更が必要になる場合があることに注意してく ださい。デフォルトでは、RKX-A3-EVK-001は工場出荷時に実装されており、Infineon CY8CKIT-059 PSoC®5LP プロトタイピングキットをすぐにサポ ートします。

| ベンダー         | プラットフォーム名                                               | RKX-A3-EVK-001<br>HW インターフェイス    | ボードに実装され<br>ているか? |
|--------------|---------------------------------------------------------|----------------------------------|-------------------|
|              |                                                         | J14, J15 (26 ピンヘッダー)             | はい                |
|              | CY8CKI1-059 (PSOC 5LP)                                  | さまざまな 0 オーム抵抗器*                  | はい                |
|              | CV8CKTT-049 (PSoC 4)                                    | J14, J15 (22 ピンヘッダー)             | いいえ               |
|              | CIOCKIT-049 (F30C 4)                                    | さまざまな 0 オーム抵抗器*                  | いいえ               |
|              |                                                         | J14, J15 (29 ピンヘッダー)             | いいえ               |
|              | (F30C 414)                                              | さまざまな0オーム抵抗器*                    | いいえ               |
| Infineon     |                                                         | J1, J2, J3, J4<br>Arduino 互換ヘッダー | いいえ               |
|              | CIOCKIT-042-DLL (F3004 DLL)                             | さまざまな0オーム抵抗器*                    | はい                |
|              | CY8CKIT-042 (PSoC 4)                                    | J1, J2, J3, J4<br>Arduino 互換ヘッダー | いいえ               |
|              | CY8CKIT-062-BLE (PSoC 6 BLE)                            | さまざまな0オーム抵抗器*                    | はい                |
|              |                                                         | J1, J2, J3, J4<br>Arduino 互換ヘッダー | いいえ               |
|              |                                                         | さまざまな0オーム抵抗器*                    | いいえ               |
| Arduino      | Arduino LINO R3                                         | J1, J2, J3, J4<br>Arduino 互換ヘッダー | いいえ               |
| Alduno       |                                                         | さまざまな0オーム抵抗器*                    | はい                |
| Raspberry Pi | Pi 1 Model A+ / B+<br>Pi 2 Model B<br>Pi 3 Model B / B+ | 」8<br>40 ピンヘッダー                  | いいえ               |

Table 4. 互換性のあるホストプラットフォームのリスト

\* 詳細については、RKX-A3-EVK-001 回路図(4.2)を参照してください。

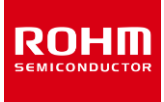

## 3.1 Infineon CY8CKIT-059 プロトタイピングキット

#### 3.1.1 概要

前述のように、RKX-EVK-001 は、Infineon CY8CKIT-059 プロトタイピングキットをターゲットホストアダプタープラットフォームとして使用します。これは、高性能、オンボードデジタルおよびアナログ周辺機器の混合、フルスピード USB 2.0 接続のサポート、無料ライセンスで使いやすい IDE、低コストなど、多くの利点があるためです。

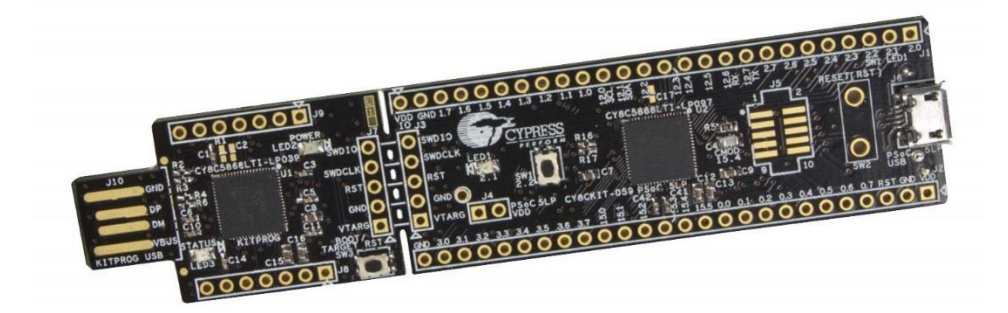

Figure 12. Infineon CY8CKIT-059 プロトタイピングキット

Infineon CY8CKIT-059 プロトタイピングキットが RKX-EVK-001 の一部として出荷される場合、カスタムファームウェアがプリロードされており、位置 J1 および J2 に 2 つの 26 ピンメスヘッダーがはんだ付けされており、RKX-A3-EVK-001 互換のオスヘッダーJ14 および J15 に接続した状態で、箱から出してすぐにプラグアンドプレイ機能を提供します(Figure 13)。

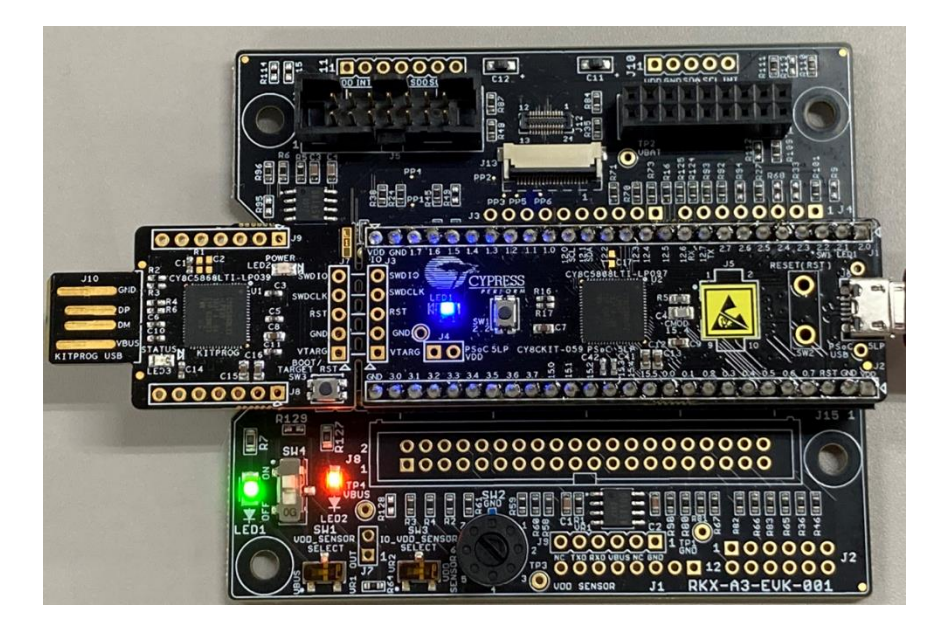

Figure 13. CY8CKIT-059をRKX-A3-EVK-001 に直接接続

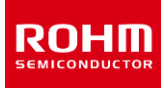

注: 次のコンテンツ (3.1.1.1 -3.1.1.3) は、製造元の Web サイトから直接提供されています。 CY8CKIT-059 PSoC® 5LP Prototyping Kit with Onboard Programmer and Debugger (infineon.com)

#### 3.1.1.1 PSoC<sup>™</sup> 5LP の機能

"CY8CKIT-059 PSoC™ 5LP プロトタイピングキットは、PSoC™5 LP ファミリの CY8C5888LTI-LP097 デバイスを備えています。PSoC™ 5LP は、業界 で最も統合されたプログラマブル SoC であり、高精度でプログラマブルなアナログおよびデジタル周辺機器と ARM Cortex-M3CPU を 1 つのチップに組み合 わせています。24 ビットハードウェア DFB コプロセッサーでセンサー信号を処理し、従来の CPU タスクを CPLD ベースのユニバーサルデジタルブロックにオフロ ードし、ペリフェラル間 DMA コントローラーでシステムパフォーマンスを向上させます。高精度のカスタム 20 ビットアナログフロントエンドを、オペアンプ、PGA、フ ィルター、コンパレーター、SAR およびデルタシグマ ADC、および業界最高の CAPSENSE™ タッチセンシングソリューションを含むプログラム可能なアナログブロ ックと統合します。"

#### 3.1.1.2柔軟性のための設計

"このキットは、ブレッドボード互換形式のすべての PSoC™ 5LP デバイス I / O へのアクセスを提供します。フルスピード USB2.0 接続でプロトタイプを作成 するためのマイクロ USB ヘッダーを備えています。このキットは、便利なスナップ可能なフォームファクターで設計されているため、ユーザーは KitProg プログラマ ーとデバッガーを備えた USB コネクタをターゲットボードから分離して、それらを個別に使用できます。プロトタイプが完成した後も、便利な SWD プログラマー が残っています。"

## 3.1.1.3 低コストのプログラマー

"このキットには、Infineon の KitProg プログラマーとデバッガーが含まれています。KitProg は、PSoC™ Creator または PSoC™ Programmer を使用す る場合、SWD を介してターゲット PSoC™ 5LP デバイスをプログラムおよびデバッグできます。 USB-UART および USB-I2C インターフェイスを介したブリッジ ングをサポートし、Micrium µC/ Probe へのアクセスを提供してターゲットデバイスのメモリを読み書きします。スナップすると、この小さな USBボードは、PSoC ™ 3、PSoC™ 4、または PSoC™ 5LP デバイスで KitProg プログラマーおよびデバッガーとして使用できます。 KitProg ファームウェアは、カスタムアプリケーシ ョンを開発するためにアップグレードできるブートローダーイメージとして提供されます。"

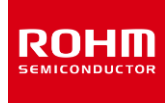

## 3.1.2 ファームウェアのピン配置

CY8CKIT-059 プロトタイピングキット (RKX-A3-EVK-001 ヘッダーJ14、J15) に搭載された Infineon PSoC マイクロコントローラーと、RKX-A3-EVK-001のJ6 に直接接続されているかリボンケーブルを介してJ5 に接続されている評価ボード上のセンサー間のインターフェイスを Table 5 に示します。

| ファームウェアの機能               | 14 ピンオス<br>ヘッダーピン J5 | 18 ピンレセプタクル<br>ヘッダーピン 36 | RKX-A3-EVK-001<br>PSoC ヘッダーピン J14、<br>J15 | PSoC 5LP<br>I/O ポート | RKX-A3-EVK-001<br>ゼロオーム |
|--------------------------|----------------------|--------------------------|-------------------------------------------|---------------------|-------------------------|
| 未使用                      | 2                    | 4                        | J14-1                                     | P2.0                | R101                    |
| SPI (nCS)                | 2                    | 4                        | J14-22                                    | P1.5                | R21                     |
| X_OUT                    | 3                    | 5                        | J15-21                                    | P3.4                | R108                    |
| Y_OUT                    | 4                    | 6                        | J15-20                                    | P3.5                | R31                     |
| SPI (SCLK)               | 5                    | 7                        | J14-11                                    | P12.5               | R16                     |
| I2C (SCL)                | 5                    | 7                        | J15-11                                    | P0.0                | R32                     |
| SPI (MOSI/SDI)           | 7                    | 9                        | J14-23                                    | P1.6                | R12                     |
| I2C (SDA)                | 7                    | 9                        | J15-10                                    | P0.1                | R26                     |
| SPI (MISO/SDO) /<br>ADDR | 9                    | 11                       | J14-24                                    | P1.7                | R23                     |
| SYNC/TRIG                | 10                   | 12                       | J14-4                                     | P2.3                | R99                     |
| INT1                     | 11                   | 13                       | J14-13                                    | P12.3               | R17                     |
| INT2                     | 12                   | 14                       | J14-5                                     | P2.4                | R27                     |
| nRES                     | 13                   | 15                       | J14-6                                     | P2.5                | R125                    |
| Z_OUT                    | 14                   | 16                       | J15-19                                    | P3.6                | R29                     |

#### Table 5. Infineon PSoC 5LP MCU への I / O 信号の物理マッピング

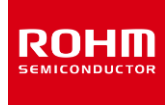

## 4 RKX-A3-EVK-001 について

## 4.1 ボード情報

- ボードサイズ: 86.36 mm x 76.20 mm
- ボード厚: 1.6mm
- 層数:4
- 材質: FR-4 High Tg
- 銅厚: 1oz (35µm)

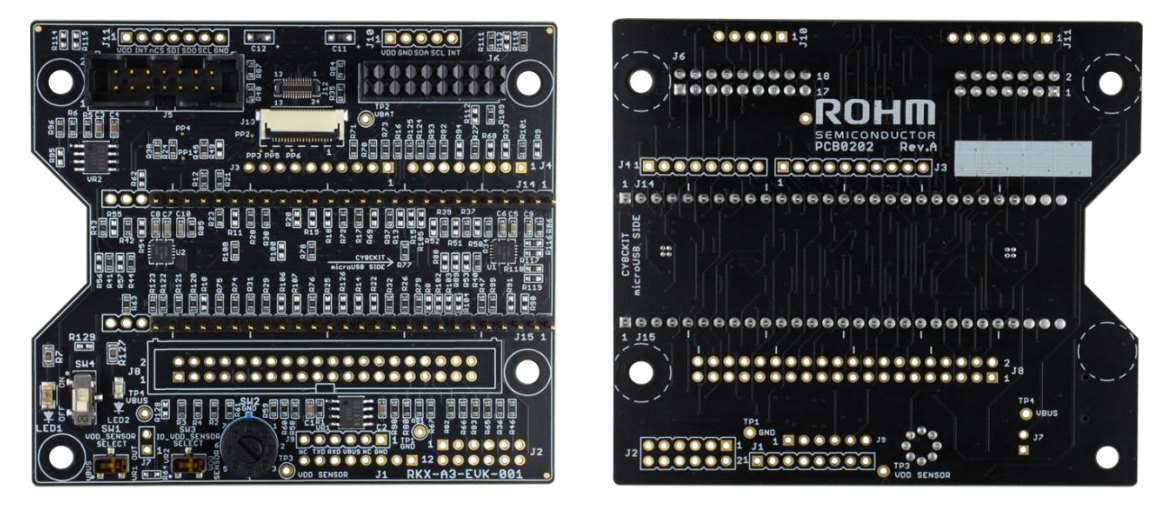

Front

Back

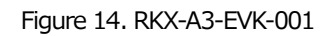

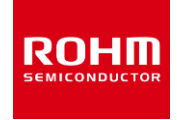

## 4.2 回路図

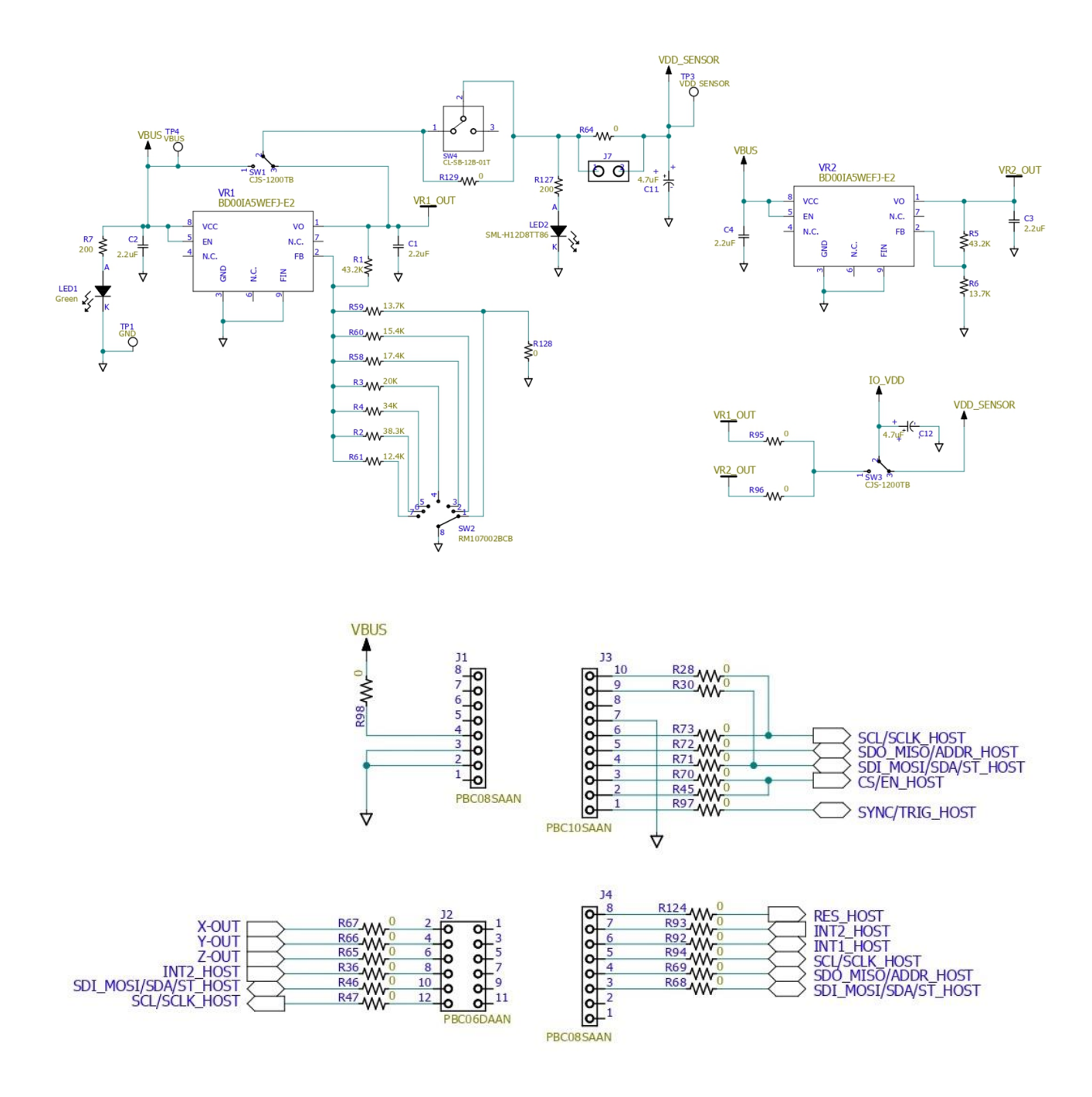

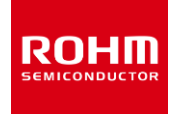

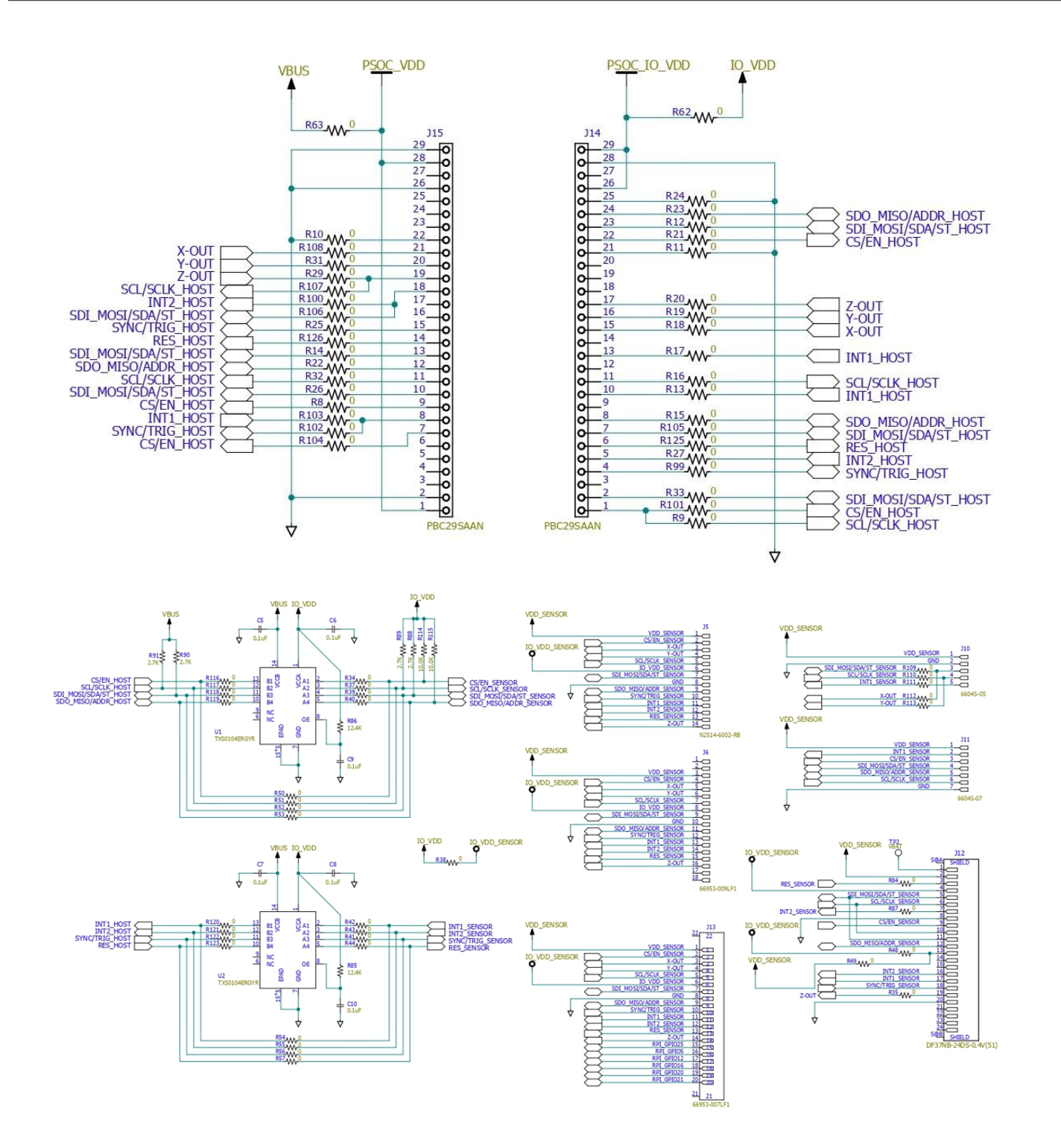

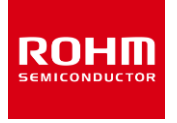

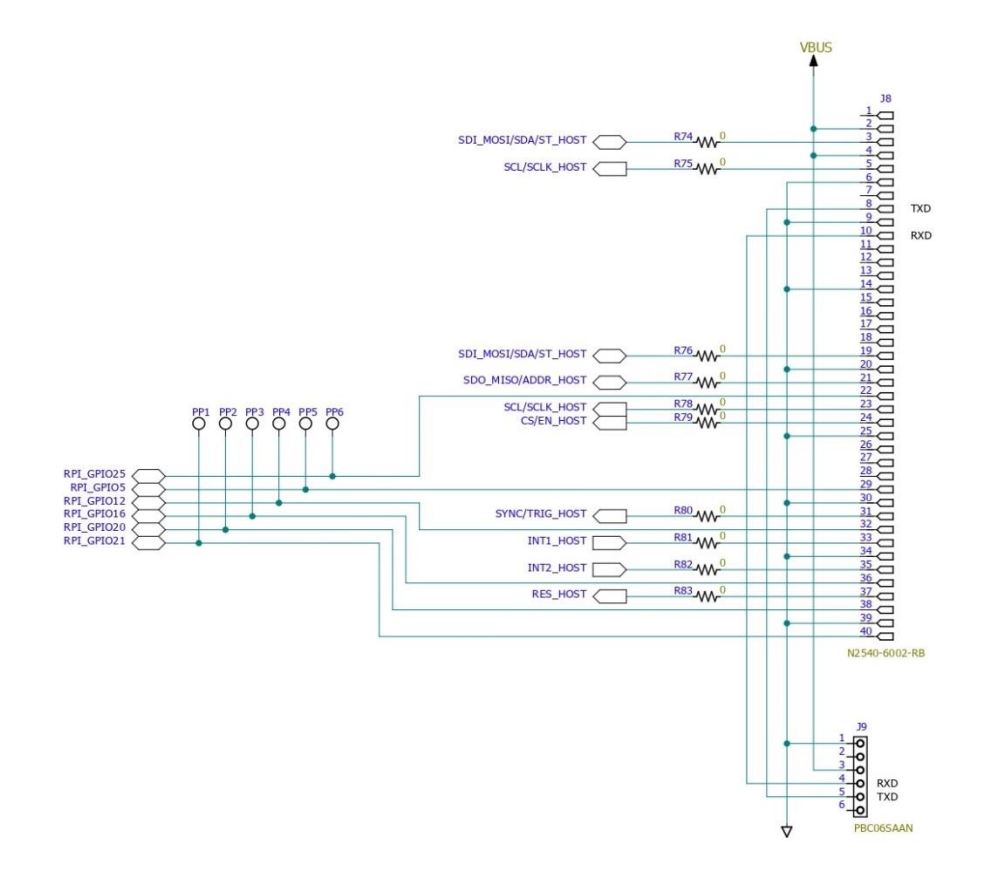

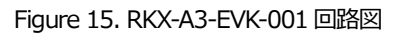

## 4.3 部品表

#### Table 6. RKX-A3-LA-EVK-001 部品表

| 部品                                                                                                    | サイズ/パッケージ    | 値      | 説明                       | 数量 |
|----------------------------------------------------------------------------------------------------|--------------|--------|--------------------------|----|
| C1, C2, C3, C4                                                                                                    | 1608M (0603) | 2.2uF  | Ceramic Capacitor        | 4  |
| C5, C6, C7, C8, C9, C10                                                                                                    | 1608M (0603) | 0.1uF  | Ceramic Capacitor        | 6  |
| C11, C12                                                                                                    | 2012M (0805) | 4.7uF  | Tantalum Capacitor       | 2  |
| R1, R5                                                                                                    | 1608M (0603) | 43.2kΩ | Resistor                 | 2  |
| R2                                                                                                    | 1608M (0603) | 38.3kΩ | Resistor                 | 1  |
| R3                                                                                                    | 1608M (0603) | 20kΩ   | Resistor                 | 1  |
| R4                                                                                                    | 1608M (0603) | 34kΩ   | Resistor                 | 1  |
| R6, R59                                                                                                    | 1608M (0603) | 13.7kΩ | Resistor                 | 2  |
| R7, R127                                                                                                    | 2012M (0805) | 200Ω   | Resistor                 | 2  |
| R12, R10, R17, R21, R23,<br>R24, R26, R27, R28, R29,<br>R30, R31, R32, R34, R35,<br>R36, R37, R38, R39, R40,<br>R41, R42, R43, R44, R45,<br>R46, R47, R48, R63, R64,<br>R65, R66, R67, R70, R71,<br>R72, R73, R74, R75, R76, | 1608M (0603) | ΟΩ     | Resistor                 | 70 |
| R77, R78, R79, R80, R81,<br>R82, R83, R84, R87, R92,<br>R93, R96, R97, R98, R99,<br>R101, R108, R109, R110,<br>R111, R116, R117, R118,<br>R119, R120, R121, R122,<br>R123, R124, R125                                        |              |        |                          |    |
| R58                                                                                                    | 1608M (0603) | 17.4kΩ | Resistor                 | 1  |
| R60                                                                                                    | 1608M (0603) | 15.4kΩ | Resistor                 | 1  |
| R61, R85, R86                                                                                                    | 1608M (0603) | 12.4kΩ | Resistor                 | 3  |
| LED1                                                                                                    | 3020M (1208) | -      | Green LED                | 1  |
| LED2                                                                                                    | 2012M (0805) | -      | Orange LED               | 1  |
| VR1, VR2                                                                                                    | HTSOP-J8     | -      | LDO                      | 2  |
| U1, U2                                                                                                    | VQFN (14)    | -      | Voltage Level Translator | 2  |
| SW1, SW3                                                                                                    | SPDT         | -      | Slide switch             | 2  |
| SW2                                                                                                    | SP7T         | -      | Switch Rotary            | 1  |
| SW4                                                                                                    | SPDT         | -      | Slide switch             | 1  |
| J5                                                                                                    | 14pin        | -      | Connector                | 1  |
| J6                                                                                                    | 14pin        | -      | Connector                | 1  |
| J12                                                                                                    | 24pin        | -      | Connector                | 1  |
| J13                                                                                                    | 20pin        | -      | Connector                | 1  |
| J14, J15                                                                                                    | 26pin        | -      | Connector                | 2  |

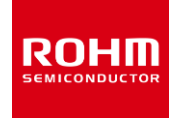

# 4.4 レイアウト(Top View)

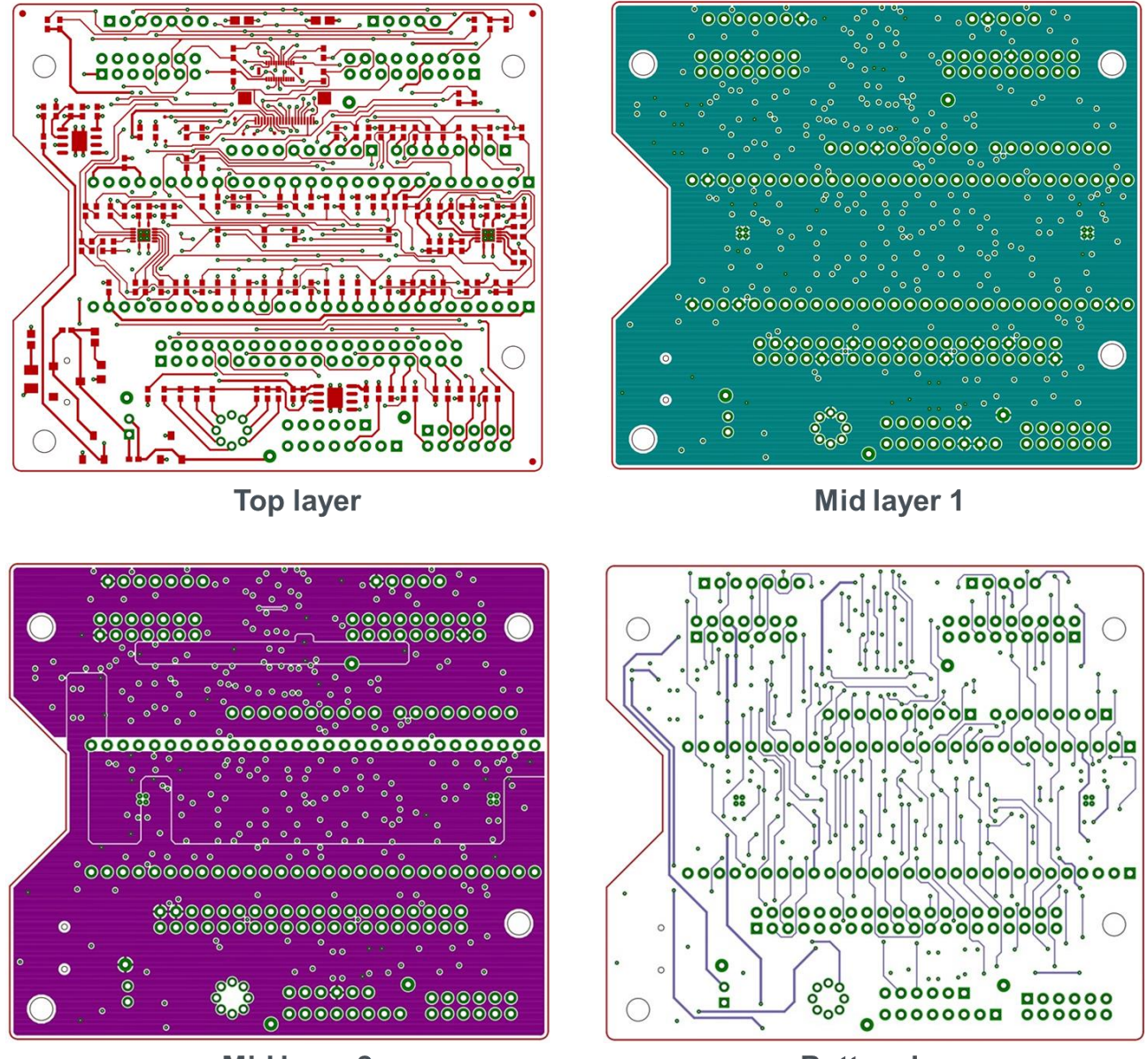

Mid layer 2

**Bottom layer** 

Figure 16. RKX-A3-LA-EVK-001 レイアウト

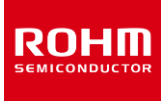

## 5 トラブルシューティングと既知の問題

接続の問題やアプリケーションのクラッシュが発生した場合は、ROHM EVK GUI SW のエラーログファイルを確認してください。 このファイルのデフォルトのパス は次のとおりです。

..\Documents\ROHM\_EVK\_v3\ROHM-EVK-GUI\errorlog.txt

# 5.1 通信のトラブルシューティング

## 5.1.1 RKX-EVK-001 通信の問題

ROHM EVK GUI SW と RXK-EVK-001 間の通信は、いくつかの理由で機能しない場合があります。この問題は、ハードウェア、ソフトウェア、またはその両方に関連している可能性があります。次の手順は、このような問題をトラブルシューティングするためのガイダンスとして使用できます。

## 5.1.1.1 ROHM EVK GUI SW ステータスバー 「Status: EVK Disconnected」

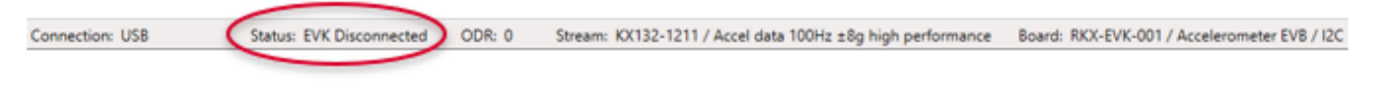

Figure 17. ステータスバー Disconnected

このステータスは、ROHM EVK GUI がホストアダプターボードに接続されていないことを意味します。

注: このエラー例の問題は、RKX-EVK-001 接続に限定されています。

ステータスバーに「Status: EVK Disconnected」というテキストが表示された場合は、以下を確認してください。

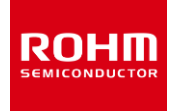

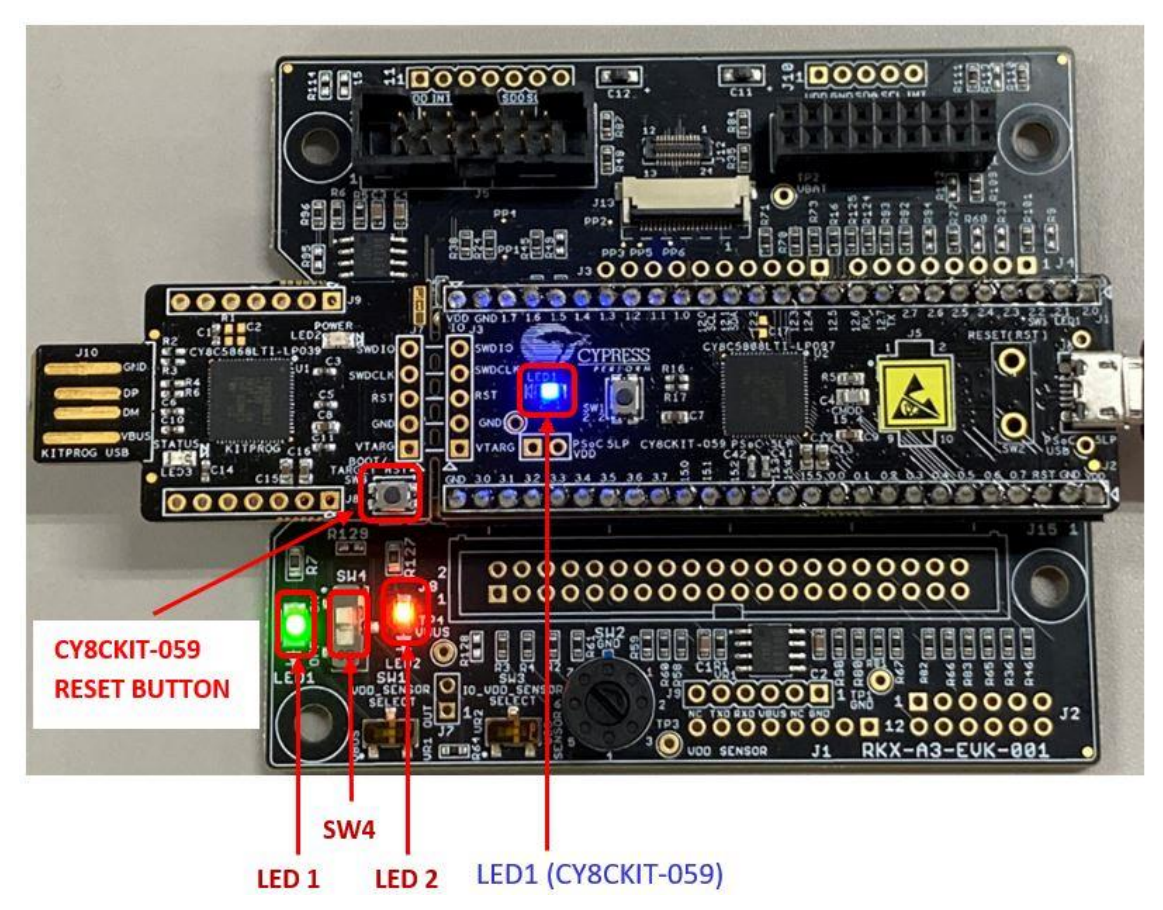

Figure 18. ROHM-EVK-001 ステータス: LED1、SW4、LED2、LED1 (CY8CKIT-059) がオンである必要があります

- 1. 青色の LED1 (CY8CKIT-059) は常にオンで、点滅しません(Figure 18)
  - 青色の LED1 (CY8CKIT-059) が点滅している場合、CY8CKIT-059 は ROHM EVK FW でプログラムされていません。 最新の ROHM EVK FW をプログラムしてください。
  - 青色の LED1 (CY8CKIT-059) が点灯していない場合は、次のことを試してください。
    - マイクロ USB ケーブルが CY8CKIT-059 プロトタイピングキットと PC の USB ポートにしっかりと接続されていることを確認します。
    - PC の別の USB ポートに接続します。
    - マイクロ USB ケーブルを新しい高品質の USB 認定ケーブルと交換します
- 2. 緑色の LED1 (Figure 18).
  - 緑色の LED1 がオフで、青色の LED1 (CY8CKIT-059) がオンの場合:
    - CY8CKIT-059 プロトタイピングキットが RKX-A3-EVK-001 にしっかりと接続されていることを確認します。

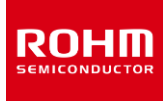

## 5.1.1.2 ROHM EVK GUI SW ステータスバー「Status: No data in stream」

このステータスは、ROHM EVK GUI がデバイスストリームからデータを受信していないことを意味します。

Connection: USB (COM3) Status: No data in stream ODR: 0 Stream: KX132-1211 / ADP data 1600Hz Band Pass 100Hz-200Hz with RMS Board: RKX-EVK-001 / Accelerometer EVB / SPI

Figure 19. ステータスバー No data

注: このエラー例の問題は、RKX-EVK-001 接続に限定されています。

ステータスバーに表示される接続ステータスに「No data in stream」と表示されている場合、ROHM EVK GUI SW はデバイスデータを受信していません。 問題のトラブルシューティングを行うには、以下を確認してください。

この例のケースは、EVBを備えた RKX-EVK-001 に有効です。

- 1. オレンジ色の LED2 が点灯していない場合
  - SW4 がオンの位置にある(つまり、上から見て上に移動している)かどうかを確認してください(Figure 18)。
  - SW4 がオンの場合、7 ポジションロータリースイッチ SW2(Figure 4 および Table 1)が中間位置で固定されていないことを確認してください。 スイッチは小型のマイナスドライバーで回すことができます。(Table 1)

注: ROHM EVK GUI SW および SW4 を誤った位置で使用した場合でも、ホストアダプターファームウェアに関する情報がセンサーではなく CY8CKIT-059 プロトタイピングキットから読み取られるため、[ヘルプ]メニュー項目は正しく機能します。

- 2. オレンジ色の LED2 が点灯している場合
  - 選択したストリームがテスト対象のセンサーに対応しているかどうかを確認してください。

注: ROHM EVK GUI SW は、WHO-AM-I レジスタの値をチェックしません。したがって、KX132-1211 のストリームは KX134-1211 で機能し、その逆 も同様です(ただし、生データ設定の SI 値は正しくありません)。KXTJ3-1057 が接続されている場合は、これらのストリームはどちらも機能しませんし、ま たはその逆で KXTJ3-1057 のストリームは KX132-1211、KX134-1211 では機能しません。

- 評価センサーボードは、直接またはリボンケーブルで ROHM EVK EVB にしっかりと接続されているか確認してください (Figure 11).
- CY8CKIT-059 リセットボタン (Figure 18) を押し、数秒待ちます。ステータスが「Connected」に変わったら、「Streaming」ボタンを押してください。
- CY8CKIT-059 プロトタイピングキットを PC から取り外し、再度接続し、数秒待ちます。ステータスが「Connected」に変わったら、 「Streaming」ボタンを押してください。
- ROHM EVK GUI SW を閉じます。CY8CKIT-059 プロトタイピングキットを PC から取り外します。CY8CKIT-059 プロトタイピングキット を再度接続し、ROHM EVK GUI SW を再起動してください。

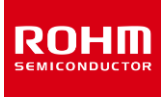

## 5.1.2 USB パフォーマンスの問題

- USB 通信でデバイスのデータサンプルが失われる可能性があります。USB 認定された高品質の USB ケーブルを使用してください。
- USB パフォーマンスは、すべての Windows マシンで良好ではありません。根本的な原因はまだわかっていません。

## 5.2 ROHM EVK GUI SW ステータス「EVK Mismatch」

このエラーは、ファームウェアバージョンがボード構成と互換性がないことを意味します。

注: このエラー例の問題は、RKX-EVK-001 接続に限定されています。

たとえば、「EVK Mismatch」ポップアップウィンドウが表示された場合は、「errorlog.txt」を確認する必要があります。

errorlog.txt に次のテキストが含まれている場合:

[ERROR] EVK Mismatch - state detected:

"board\_04ADC\_10\_RKX-EVK-001\_spi\_0" does not support the protocol version (2.0) of the firmware.

Supported protocol versions in board config: [

ボード設定ファイルがファームウェアバージョンと互換性がないことを意味している可能性があります。 この場合は、ROHM EVK SW User's Guideの3.1ファームウェアアップデート手順をご参照ください

## 5.3 ODR の精度とタイムスタンプ

- ROHM EVK GUI SW のタイムスタンプは PC で実行され、ODR が高い場合は正確ではありません。これは、デルタ時間の統計に影響します。
- ROHM EVK GUI SW に表示されるリアルタイム ODR は、変動して公称 ODR 値から外れている場合があります。値が公称値の約 10%以内の場合、動作は正常であり、内部発振器のジッターによる実際のセンサーODRの変動や、上記のタイムスタンプエラーなどの要因の組み合わせが原因である可能性があります。ODR 値が公称値よりも大幅に低い、もしくは高い場合で、「ODR has not reached the target value」というポップアップウィンドウが表示される場合は、ROHM EVK SW User's Guideの 1.6.3 ODR has not reached the target value pop-up window を参照してください。

## 5.4 .NET インストール関連の問題

Figure 20 に示すエラーメッセージが表示された場合は、Windows .NET のインストールが最新ではないか、期待どおりに機能していません。この問題を解決するには、Windows Update を実行するか、必要な.Net バージョンを手動でインストールしてください。

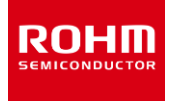

System Windows Markup Xam/Barsefaception: Set cannectional three was needpion: ---> System ID Fielded FoundBaception: Could not load file or assembly "SystemRuntime, Version=4.0.0.0, Culture=neutral, Bit KMA Markup Xam/BarsefaceParencies: The system cannot find the file specified. # KMA Markup Xam/BarsefaceParencies Councetional (Object Inter); # System.Windows Markup XAmReader.Revergisception & CamilLindro Iniedro, Uni baseUII; # System.Windows Markup XAmReader.Revergisception & CamilLindro Iniedro, Uni baseUII; # System.Windows Markup XAmReader.Revergisception & CamilLindro Iniedro, Uni baseUII; # System.Windows Markup XAmReader.Revergisception # CamilLindro Iniedro, Uni baseUII; # System.Windows Markup XAmReader.Revergisception # CamilLindro Iniedro, Uni baseUII; # System.Windows Markup XAmReader.adBarnHy/CamReader samReader, Boolean Aiphournade/Properties, Object norObject, Xam/ObjectWinte-Settings settings, Uni Bit System.Windows.Adving VamReader.adBarnHy/CamReader samReader, Boolean Aiphournade/Properties, Object norObject, Xam/ObjectWinte-Settings settings, Uni Bit State, University Adving VMFAmLeader LoadBarnHy/CamReader samReader, Boolean Aiphournade/Properties, Object norObject, Xam/ObjectWinte-Settings settings, Uni Bit State, University Adving VMFAmLeader LoadBarnHy/CamReader samReader, Boolean Aiphournade/Properties, Object norObject, Xam/ObjectWinte-Settings settings, University Statem.Vindows.Adving XamReader LeadBarnHy/CamReader samReader, Object narel, Object narel, District Nature, District Nature, Nature, District Nature, District Nature, District Nature,

Figure 20. Windows.NET のインストールが古くなっていることを示す Windows エラーメッセージの例

## 5.5 デスクトップショートカットが正しく機能しない場合

インストール後、デスクトップショートカットが機能しない場合があります。これを解決するには、アプリケーションをアンインストールして、別の宛先ディレクトルに再 インストールしてください。

|     | ご 注 意                                                                                                    |
|-----|----------------------------------------------------------------------------------------------------|
| 1)  | 本資料の記載内容は改良などのため予告なく変更することがあります。                                                                                                    |
| 2)  | 本資料に記載されている内容は製品のご紹介資料です。ご使用に際しては、別途最新の仕様書を必ず<br>ご請求のうえ、ご確認ください。                                                                                                    |
| 3)  | ロームは常に品質・信頼性の向上に取り組んでおりますが、半導体製品は種々の要因で故障・誤作動する<br>可能性があります。<br>万が一、本製品が故障・誤作動した場合であっても、その影響により人身事故、火災損害等が起こらない<br>ようご使用機器でのディレーティング、冗長設計、延焼防止、バックアップ、フェイルセーフ等の安全確保<br>をお願いします。定格を超えたご使用や使用上の注意書が守られていない場合、いかなる責任もローム<br>は負うものではありません。 |
| 4)  | 本資料に記載されております応用回路例やその定数などの情報につきましては、本製品の標準的な動作<br>や使い方を説明するものです。<br>したがいまして、量産設計をされる場合には、外部諸条件を考慮していただきますようお願いいたします。                                                                                                    |
| 5)  | 本資料に記載されております技術情報は、製品の代表的動作および応用回路例などを示したものであり、<br>ロームまたは他社の知的財産権その他のあらゆる権利について明示的にも黙示的にも、その実施また<br>は利用を許諾するものではありません。上記技術情報の使用に起因して紛争が発生した場合、ロームは<br>その責任を負うものではありません。                                                                |
| 6)  | 本資料に掲載されております製品は、耐放射線設計はなされておりません。                                                                                                    |
| 7)  | 本製品を下記のような特に高い信頼性が要求される機器等に使用される際には、ロームへ必ずご連絡<br>の上、承諾を得てください。<br>・輸送機器 (車載、船舶、鉄道など)、幹線用通信機器、交通信号機器、防災・防犯装置、安全確保のため<br>の装置、医療機器、サーバー、太陽電池、送電システム                                                                                       |
| 8)  | 本製品を極めて高い信頼性を要求される下記のような機器等には、使用しないでください。<br>・航空宇宙機器、原子力制御機器、海底中継機器                                                                                                    |
| 9)  | 本資料の記載に従わないために生じたいかなる事故、損害もロームはその責任を負うものではありません。                                                                                                    |
| 10) | 本資料に記載されております情報は、正確を期すため慎重に作成したものですが、万が一、当該情報の<br>誤り・誤植に起因する損害がお客様に生じた場合においても、ロームはその責任を負うものではありま<br>せん。                                                                                                    |
| 11) | 本製品のご使用に際しては、RoHS 指令など適用される環境関連法令を遵守の上ご使用ください。<br>お客様がかかる法令を順守しないことにより生じた損害に関して、ロームは一切の責任を負いません。<br>本製品の RoHS 適合性などの詳細につきましては、セールス・オフィスまでお問合せください。                                                                                     |
| 12) | 本製品および本資料に記載の技術を輸出又は国外へ提供する際には、「外国為替及び外国貿易法」、<br>「米国輸出管理規則」など適用される輸出関連法令を遵守し、それらの定めにしたがって必要な手続を<br>行ってください。                                                                                                    |
| 13) | 本資料の一部または全部をロームの許可なく、転載・複写することを堅くお断りします。                                                                                                    |

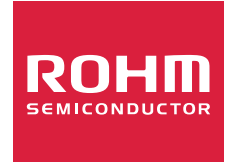

ローム製品のご検討ありがとうございます。 より詳しい資料やカタログなどご用意しておりますので、お問合せください。

# ROHM Customer Support System

http://www.rohm.co.jp/contact/